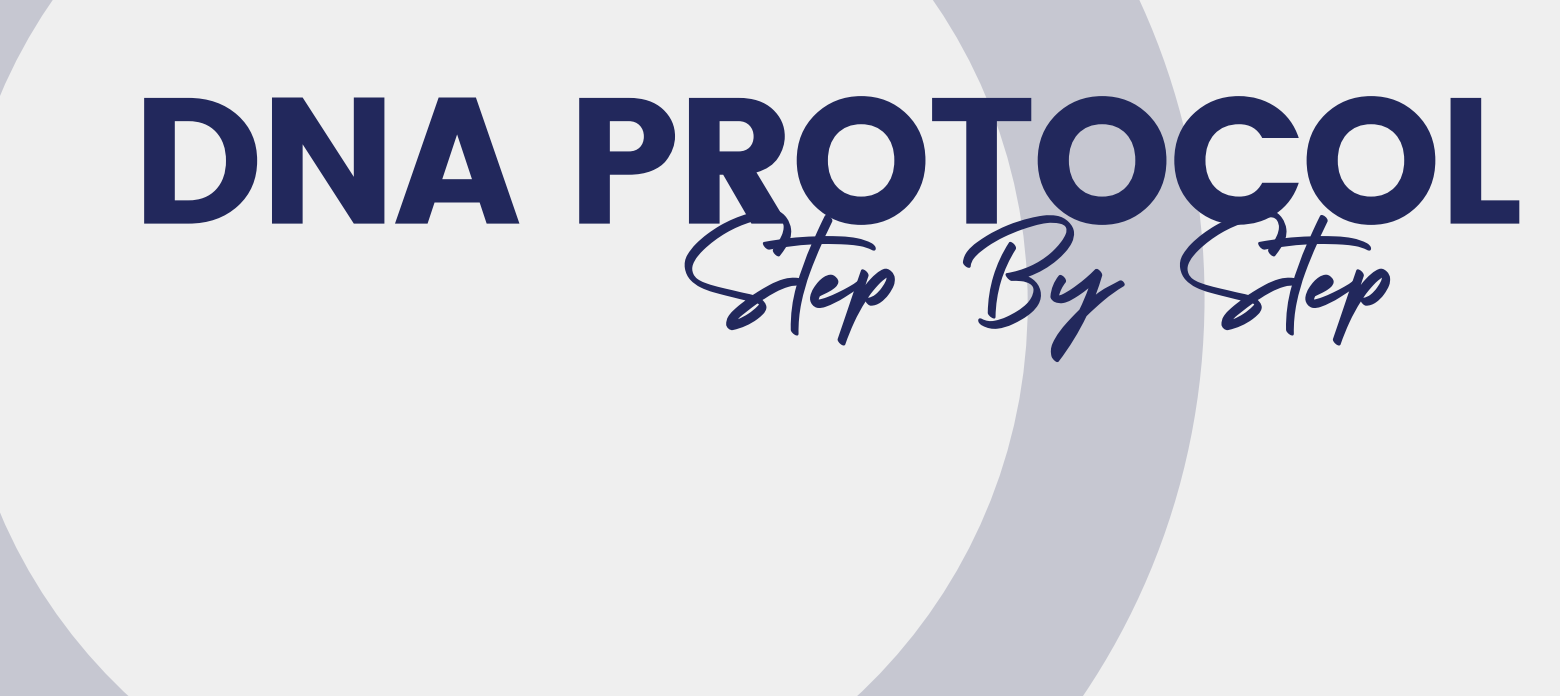

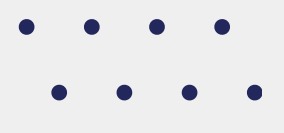

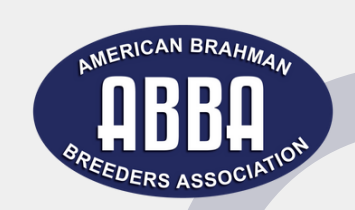

# DNA Protocol for Cattle Already Registered

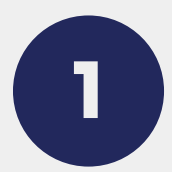

## Log into Your Online Portal

Access the ABBA online portal using your credentials

## Navigate to Your Herd

- Click on the My Account tab.
- Select View under the Herd section.
- Click View All to display all animals in your herd.

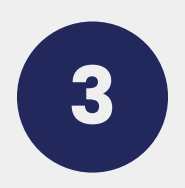

## **Select Animals for DNA**

- Locate the DNA column in the herd list.
- Check the box under the DNA column for each animal you want DNA testing for.
- Once selected, the box will change to "Queued."

| Work Menu                                      | General Profile Information |                                  |      |           |               |                                                                                                    |                                                                                |          |            |        |        |                 |         |                                                                                                    |                      | []           |  |
|------------------------------------------------|-----------------------------|----------------------------------|------|-----------|---------------|----------------------------------------------------------------------------------------------------|--------------------------------------------------------------------------------|----------|------------|--------|--------|-----------------|---------|----------------------------------------------------------------------------------------------------|----------------------|--------------|--|
| 2701x                                          | AMERICAN BRAHMAN            |                                  |      |           |               |                                                                                                    | District 3<br>Profile Type: Active Annual Member<br>Official Profile ID: 94123 |          |            |        |        |                 |         | Event Date Last Activity: 9/3/2024 Last Change: 01/25/2021                                                                                                    |                      |              |  |
| 94123                                          | PREEDERS ASSOCIATION        |                                  |      |           |               | Official Profile Name: AMERICAN BRAHMAN BREEDERS ASSOC.<br>DBA: ABBA OFFICE<br>Herd Prefix:<br>Hold Brand: ABBA Change Brand<br>Hold Brand Location:<br>PHN Location: |                                                                                |          |            |        |        |                 | C. Memi | Last Log In: Jan 9, 2025 at 11:50 a<br>Membership Date: 01/25/2021<br>Membership Ends: 12/31/2025<br>Last Registration: 06/04/2024<br>Last Transfer:<br>Last Purchase:<br>Last Purchase: |                      |              |  |
| Search/Find Animal Ranch/Person My Account     |                             |                                  |      |           |               |                                                                                                    |                                                                                |          |            |        |        |                 | Last    |                                                                                                    |                      |              |  |
| View     Herd Mgmt     Customers     Suppliers |                             |                                  |      |           |               |                                                                                                    | Member Password                                                                |          |            |        |        |                 |         | Balance Due: 0.00                                                                                                    |                      |              |  |
| - D Tools                                      | Address                     | Addresses Phones Contacts Ass    |      | s Assoc   | iated Account |                                                                                                    | ount P                                                                         | refs Her | d Pastures |        | In     | omplete<br>Work | CG's    | AI<br>Certificates                                                                                                    | Embryo<br>Certificat |              |  |
| - D Affiliations                               | Bul                         |                                  |      |           |               | Females                                                                                                    |                                                                                |          |            |        |        | es              |         |                                                                                                    |                      |              |  |
| Work Queues                                    |                             | All Quick Sire List Breeding Yea |      | ding Year | ling          | Weaned                                                                                                    | Pre-Wean                                                                       | Breeding | Ye         | arling | Weaned | Pre-Wean        | On Hold | For Sale                                                                                                    | Legacy               |              |  |
| Show Management                                | 11 An                       | imals                            |      |           |               |                                                                                                    |                                                                                |          |            |        |        |                 |         |                                                                                                    |                      | PRINT        |  |
| Cattle Evaluation                              | Season                      |                                  | PHN  | Reg #     | Name          |                                                                                                    | Born                                                                           | Wean     | Year S     |        | DNA    | DNA             |         | Options                                                                                                    |                      |              |  |
| Percentile Ranks                               | S                           | ABBA                             | 01/2 | 1074202   | MS BRAHMAN 1  |                                                                                                    | 1/1/21                                                                         | 7/1/21   | 1/1/22     |        |        |                 | View    | Transfer                                                                                                    | Dispose              | Not For Sale |  |
| Genetics Trends                                |                             | ABBA                             | 1    | 934390    | MISS ABBA 1   |                                                                                                    | 4/10/14                                                                        | 11/1/14  | 1/1/16     |        | Queued |                 | View    | Transfer                                                                                                    | Dispose              | Not For Sale |  |
| Delaure (Dels 2022)                            | s                           | ABBA                             | 02/1 | 1074198   | MR BRAHMAN 2  |                                                                                                    | 1/2/21                                                                         | 7/1/21   | 1/1/22     |        |        |                 | View    | Transfer                                                                                                    | Dispose              | Not For Sale |  |
| Rules & Regs (Oct 2021)                        | s                           | ABBA                             | 02/2 | 1074203   | MS BRAHMAN 2  |                                                                                                    | 1/2/21                                                                         | 7/1/21   | 1/1/22     |        |        |                 | View    | Transfer                                                                                                    | Dispose              | Not For Sale |  |
| International Letter<br>5 - 2006 D - 2016      | s                           | ABBA                             | 2/8  | 1074196   | ABBA TEST COW |                                                                                                    | 1/1/19                                                                         | 7/1/19   | 1/1/20     |        |        |                 | View    | Transfer                                                                                                    | Dispose              | Not For Sale |  |
| T - 2007 E - 2017                              | s                           | ABBA                             | 03/1 | 1074199   | MR BRAHMAN 3  |                                                                                                    | 1/3/21                                                                         | 7/1/21   | 1/1/22     |        |        |                 | View    | Transfer                                                                                                    | Dispose              | Not For Sale |  |
| W - 2009 G - 2019                              | s                           | ABBA                             | 03/2 | 1074204   | MS BRAHMAN 3  |                                                                                                    | 1/3/21                                                                         | 7/1/21   | 1/1/22     |        |        |                 | View    | Transfer                                                                                                    | Dispose              | Not For Sale |  |
| X - 2010 H - 2020<br>Y - 2011 J - 2021         | s                           | ABBA                             | 04/1 | 1074200   | MR BRAHMAN 4  |                                                                                                    | 1/4/21                                                                         | 7/1/21   | 1/1/22     |        |        |                 | View    | Transfer                                                                                                    | Dispose              | Not For Sale |  |
| Z - 2012 K - 2022<br>A - 2013 L - 2023         | s                           | ABBA                             | 04/2 | 1074205   | MS BRAHMAN 4  |                                                                                                    | 1/4/21                                                                         | 7/1/21   | 1/1/22     |        |        |                 | View    | Transfer                                                                                                    | Dispose              | Not For Sale |  |
| B - 2014 M - 2024                              | s                           | ABBA                             | 05/1 | 1074201   | MR BRAHMAN 5  |                                                                                                    | 1/5/21                                                                         | 7/1/21   | 1/1/22     |        |        |                 | View    | Transfer                                                                                                    | Dispose              | Not For Sale |  |
| C - 2015 N - 2025                              | s                           | ABBA                             | 05/2 | 1074206   | MS BRAHM      | AN 5                                                                                                    | 1/5/21                                                                         | 7/1/21   | 1/1/22     |        |        |                 | View    | Transfer                                                                                                    | Dispose              | Not For Sale |  |

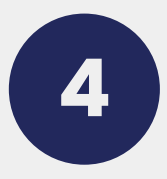

### Access the DNA Profile Management Page

- In the left-hand menu, click on Herd Mgmt.
- Select DNA to proceed to the DNA Profile Management Page.

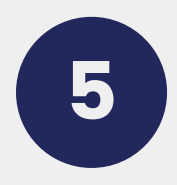

### Manage DNA Requests

- The animals you added to your queue will appear here.
- On the top-left dropdown, select your preferred lab (Zoetis or Neogen).
- Choose the Sample Type from the dropdown menu.
- Enter the Barcode Number of the DNA kit.
- If you don't have a DNA kit, call the office at 979-485-5528 to request one.
- Select the Type of Test you would like performed.

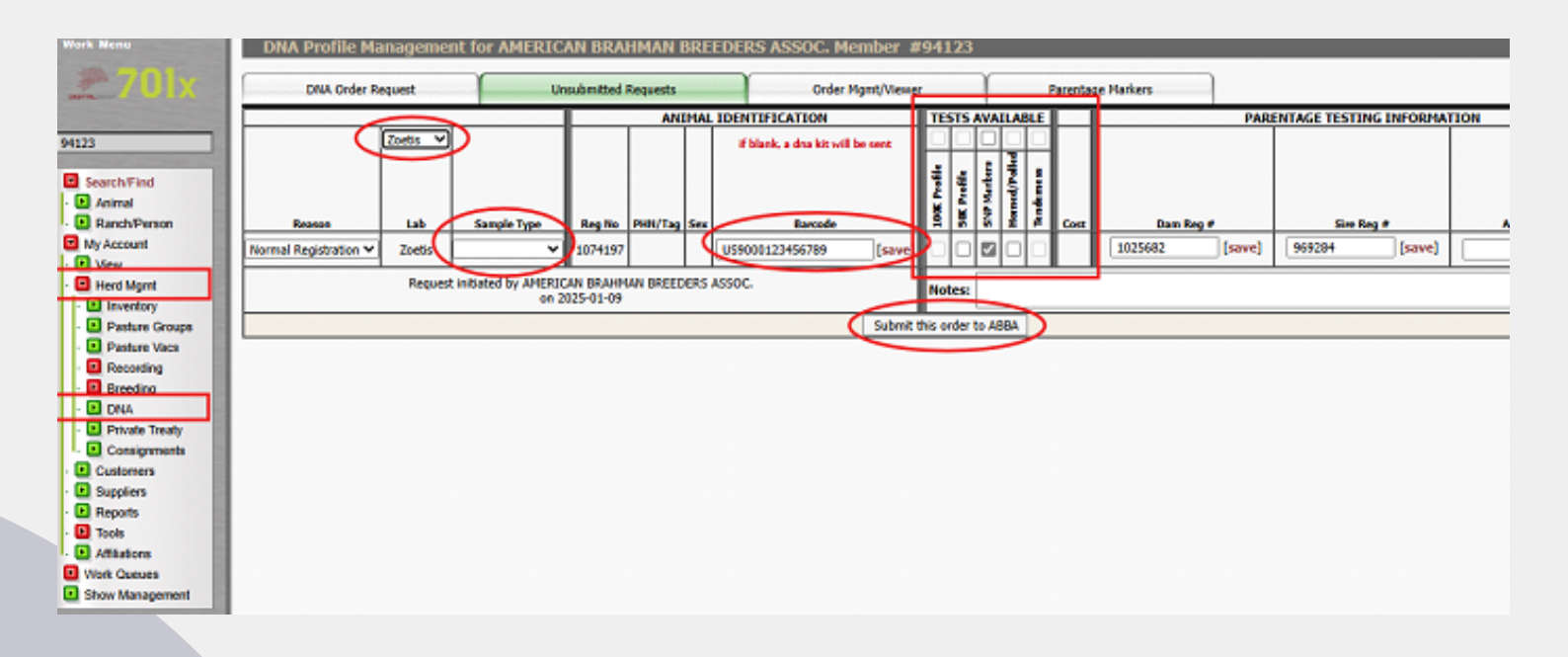

### **Submit Your Request**

Once all fields are completed, review the details and submit your DNA request. If barcodes were provided, ABBA will email you a DNA form to print and mail along with your DNA samples. For members without DNA kits, ABBA will mail the DNA form and kits directly to the member.

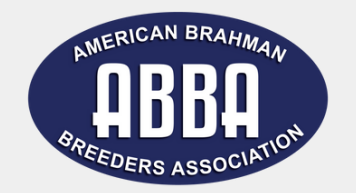

## DNA Sample Collection

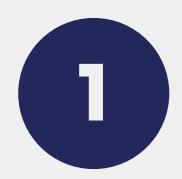

## **Follow Collection Instructions**

Use the instructions provided with your DNA kit:

• Hair Cards: Pluck a sufficient number of hair follicles, ensuring the roots are intact.

• **Blood Cards**: Use a sterile needle to collect a small blood sample and apply it to the card.

• **TSU Vials:** Use the TSU applicator to collect a tissue sample from the animal's ear.

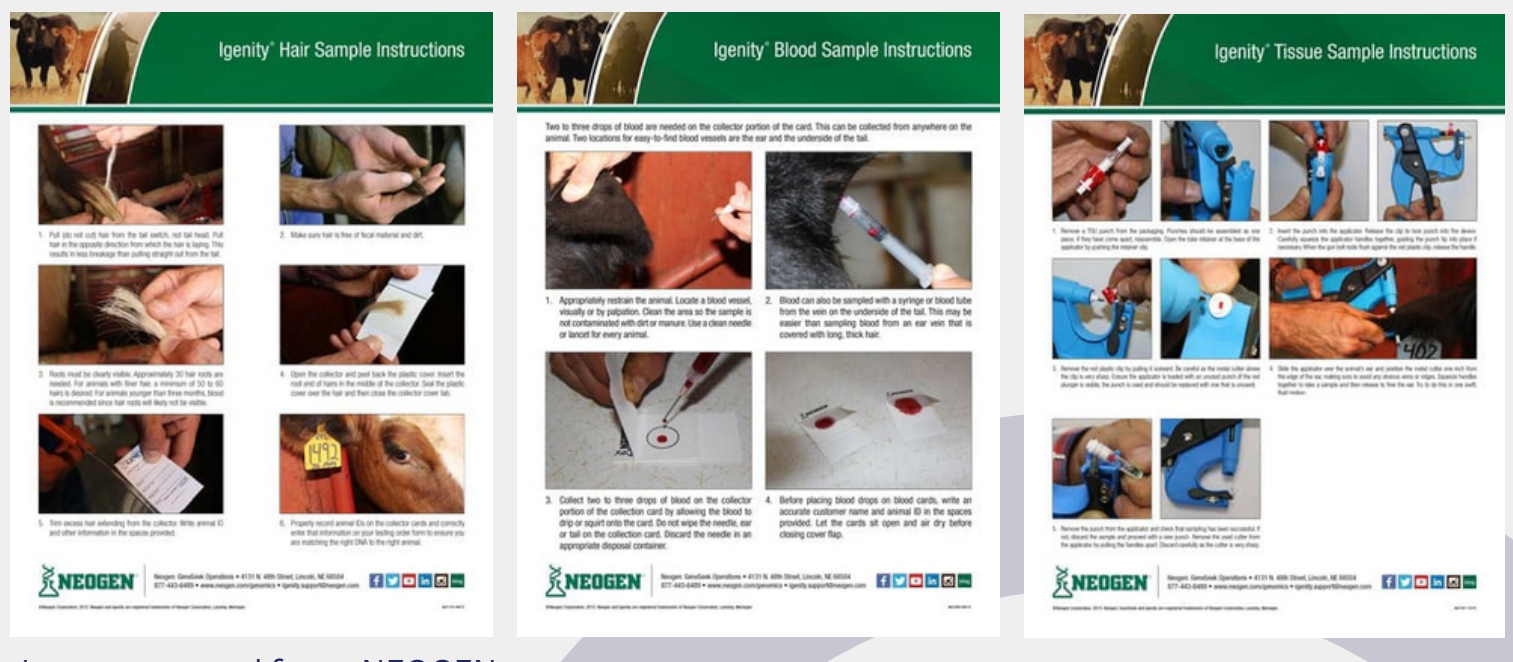

Images sourced from NEOGEN

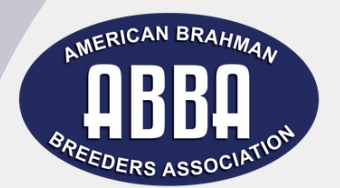

# Shipping DNA Samples

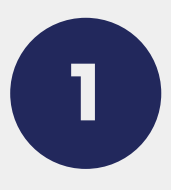

### **Prepare Samples for Shipment**

- Place the collected samples in the designated packaging.
- Label each sample clearly with the animal's registration number and barcode.

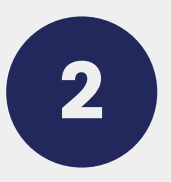

#### Ship the Samples

Send the samples to the lab using the address provided on the DNA form.

#### **Confirmation and Results**

- The lab will confirm receipt of DNA samples. ABBA will forward the confirmation to the member.
- Results will be processed and shared with members once available.

• For any discrepancies or additional testing, ABBA will notify the member.

#### **Important Notes**

• Use only ABBA-approved kits for sample collection.

• Follow sample collection and handling guidelines carefully to avoid contamination.

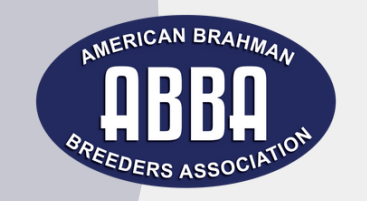

# Protocol to Request DNA Kits for ET Calves Born in 2024 and Forward

### **Important Note:**

Animals must be registered or have a **Performance Only Registration Number** for a DNA form to be generated.

In accordance with ABBA's Five-Year DNA Plan, **Year 2** requires all ET calves born in 2024 to have a **genotype on file** prior to registration.

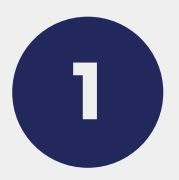

## **Submit Registration Applications**

- Send in registration applications or process the registrations online via the ABBA portal. View Digital Beef User's Manual for instructions on how to register animals online.
- In the Birth Queue, locate the last box on the far right labeled Barcode.
  - If you already have DNA kits, fill in the barcode number in this field.
  - Click Validate once the barcode is entered.

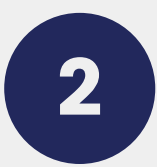

## **Error Notification**

After validation, you may encounter the following error message: "All ET calves born in 2024 must have a genotype on file prior to registration through the ABBA. Please contact the ABBA Office for more information."

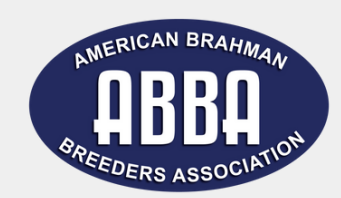

#### **Contact the ABBA Office**

- Contact the ABBA office to resolve the error and request to push the registrations through as Performance Only.
- Once processed, a DNA form will be generated by the staff and emailed to the member.

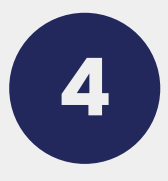

#### **Request DNA Kits (If Needed)**

If barcodes were provided, ABBA will email you a DNA form to print and mail along with your DNA samples. For members without DNA kits, ABBA will mail the DNA form and kits directly to the member.

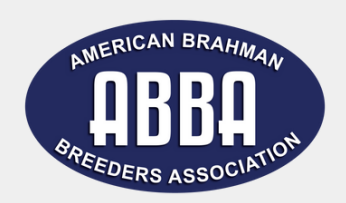